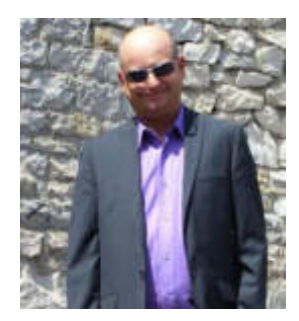

**Franck CELLIER** Formateur en Informatique Technicien Qualité d'Organisme de Formation

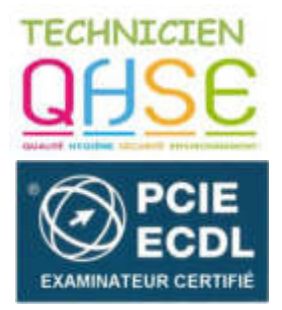

http://cellierfranck.alwaysdata.net

### LE TABLEUR MICROSOFT EXCEL

### Les fonctions « ET » et « OU » (source Excel-Pratique.com)

### LA FONCTION « ET »

La fonction Excel ET vérifie si tous les tests sont VRAI et renvoie FAUX si un ou plusieurs tests sont FAUX.

Cette fonction est généralement utilisée en combinaison avec d'autres fonctions (comme dans l'exemple suivant avec la <u>fonction SI</u>).

Utilisation :

=ET(test\_1; test\_2; etc)

# Exemple d'utilisation :

L'objectif ici est de vérifier si l'utilisateur est inscrit au cours A ET au cours C :

|   | A           | В       | C       | D                             |  |
|---|-------------|---------|---------|-------------------------------|--|
| 1 | Utilisateur | Cours 1 | Cours 2 | Inscription aux cours A et C? |  |
| 2 | Julien      | Α       | С       |                               |  |
| 3 | Justine     | В       | C       |                               |  |
| 4 | Julius      | Α       | С       |                               |  |
| 5 | Julia       | В       | D       |                               |  |
| 6 | Justin      | Α       | С       |                               |  |
| 7 | Jules       | Α       | D       |                               |  |
| 8 |             |         | C       | Excel-Pratique.c              |  |
|   |             |         |         |                               |  |

Commencez par sélectionner la fonction SI et entrez les "Valeur\_si\_vrai" et "Valeur\_si\_faux" :

2 rue Gabriel FAURÉ - 59150 WATTRELOS - fcellier34@gmail.com - 🖀 06 41 12 70 19 - www.linkedin.com/in/formateur-franck-cellier

| SI | •                | : X           | ✓ f.          | st =SI(;"Oui";"N                  | on")       |     |                  |               |            |
|----|------------------|---------------|---------------|-----------------------------------|------------|-----|------------------|---------------|------------|
| 4  | A                | В             | С             | D                                 | E          |     | F                | G             | н          |
| 1  | Utilisateur      | Cours 1       | Cours 2       | Inscription aux<br>cours A et C ? |            |     |                  |               |            |
| 2  | Julien           | A             | С             | Dui";"Non")                       |            |     |                  |               |            |
|    | Justine          | В             | С             | 2                                 |            |     |                  |               |            |
| 1  | Julius           | A             | C             |                                   |            |     |                  |               |            |
| 5  | Julia            | В             | D             |                                   |            |     |                  |               |            |
|    | Justin           | A             | С             | 9                                 |            |     |                  |               |            |
|    | Jules            | A             | D             |                                   |            |     |                  |               |            |
| 2  | C                |               |               |                                   |            |     | 12               |               |            |
|    |                  |               |               | Arguments de l                    | a fonct    | ior | n)               |               | 3 ×        |
| 0  | SI               |               |               |                                   |            |     |                  |               |            |
| Ĺ  | <i></i>          | Test logic    | 1             |                                   | 14         |     | Incident         |               |            |
| 2  |                  | resciogic     |               | "Oul"                             |            |     | negotiere.       |               |            |
| 8  |                  | Valeur_si_v   | Ta: Oui       |                                   |            |     | = 'Oui'          |               |            |
| ŧ, |                  | Valeur_si_fa  | nov. Non      |                                   | 181        | =   | "Non"            |               |            |
| 5  |                  |               |               |                                   |            | =   | "Non"            |               | 11000      |
| 5  | Vérifie si la co | ondition est  | respectée e   | t renvoie une valeur si           | le résulta | t d | une condition    | que vous avez | spécifiée  |
| 7  | est vical, et u  | ne autre vale | eur si le res | uitat est PAUX.                   |            |     |                  |               | NONESCOLOS |
| 8  |                  |               | Test_logiq    | ue est toute valeur ou            | expressi   | on  | dont le résultat | peut être VRA | I ou FAUX. |
| 9  |                  |               |               |                                   |            |     |                  |               |            |
| )  | -                |               |               |                                   |            |     |                  |               |            |
| 1  | Résultat = N     | ion           |               |                                   |            |     |                  |               |            |
| 2  | Aide our cette   | fonction      |               |                                   |            |     |                  | ОК            | nnuler     |
| 3  | Cive an setts    | CISHWORD      |               |                                   |            | 1   | 2                |               |            |
| 4  |                  | 1             |               |                                   |            | 4   | Pexce            | Pratie        | ine.co     |

Cliquez maintenant dans "Test\_logique" et sélectionnez la fonction ET dans la liste déroulante :

| SI  | -                 | $\mathbf{X}$    | ✓ f.         | =SI(;"Oui";"N                     | on")        |      |                    |                 |          |  |
|-----|-------------------|-----------------|--------------|-----------------------------------|-------------|------|--------------------|-----------------|----------|--|
| SI  |                   | в               | с            | D                                 | E           |      | F                  | G               | н        |  |
| ET  | K                 | Cours 1         | Cours 2      | Inscription aux<br>cours A et C ? |             |      |                    |                 |          |  |
| NO  | MIRO              | A               | С            | Dui";"Non")                       |             |      |                    |                 |          |  |
| STX | π 🔨               | В               | С            |                                   |             |      |                    |                 |          |  |
| co  | NCATENER          | A               | С            |                                   |             |      |                    |                 |          |  |
| NB  | VIDE              | В               | D            |                                   |             |      |                    |                 |          |  |
| NB  |                   | A               | С            |                                   |             |      |                    |                 |          |  |
| PRE | VISION            | A               | D            |                                   |             |      |                    |                 |          |  |
| RAI | NG<br>tres foncti |                 |              | Arguments de l                    | a foncti    | on   |                    | ?               | ×        |  |
| 10  | SI                |                 |              |                                   | 122271      |      |                    |                 |          |  |
| 12  |                   | Test_logiqu     | e            |                                   | E.S.        | *    | logique            |                 |          |  |
| 13  |                   | Valeur_si_vra   | ii "Oui"     | <b>EM</b>                         | = "Oui"     |      |                    |                 |          |  |
| 14  |                   | Valeur_si_fau   | x Non        | "Non"                             |             |      | Non"               |                 |          |  |
| 15  |                   |                 |              |                                   |             | =    | "Non"              |                 |          |  |
| 16  | Vérifie si la c   | ondition est re | spectée e    | t renvole une valeur si           | le résultat | d    | une condition q    | ue vous avez sj | pécifiée |  |
| 17  | est VKMI, et t    | ine autre valeu | 11 21 16 162 | UILOL ESE FAUX.                   |             |      |                    |                 |          |  |
| 18  |                   | Т               | est_logiq    | ue est toute valeur ou            | expressio   | on a | sont le résultat p | eut être VRAI   | bu FAUX. |  |
| 19  |                   |                 |              |                                   |             |      |                    |                 |          |  |
| 20  | 2012/01/2012      |                 |              |                                   |             |      |                    |                 |          |  |
| 21  | Résultat = 1      | Nan             |              |                                   |             |      |                    |                 |          |  |
| 22  | Aide sur cett     | e fonction      |              |                                   |             |      | 0                  | K Ar            | inuler   |  |
| 23  |                   |                 |              |                                   |             | 6    | Event              | Deatin          | no com   |  |
| 24  |                   |                 |              |                                   |             |      | Jence              | riburg          |          |  |

Franck CELLIER, Formateur en informatique - Tout droit réservé - 2019

Entrez pour terminer les tests à effectuer :

|    | -               | -            | ¥ J.        | -31(E1(D2- A                      | ,cz- c ],    | our, non j         | 1.0447            |          |
|----|-----------------|--------------|-------------|-----------------------------------|--------------|--------------------|-------------------|----------|
| 1  | A               | 8            | C           | D                                 | E            | F                  | G                 | н        |
| 1  | Utilisateur     | Cours 1      | Cours 2     | Inscription aux<br>cours A et C ? |              |                    |                   |          |
| 2  | Julien          | Ă            | С           | "A";C2="C");"Ou                   |              |                    |                   |          |
| 3  | Justine         | B            | С           |                                   |              |                    |                   |          |
| 4  | Julius          | A            | С           |                                   |              |                    |                   |          |
| 5  | Julia           | B            | D           |                                   |              |                    |                   |          |
| 6  | Justin          | A            | С           |                                   |              |                    |                   |          |
| 7  | Jules           | A            | D           |                                   |              |                    |                   |          |
| 8  |                 |              |             | 1                                 |              | -                  | 2                 |          |
| 9  |                 |              |             | Arguments de                      | la fonctio   | n                  | ੁੱ                |          |
| 10 | ET              |              |             |                                   |              |                    |                   |          |
| 11 | v               | aleur logigu | et 82="/    | <b>v</b> .                        | -            | VRAI               |                   |          |
| 12 |                 | aleur looig  | 102 (2-1)   | **.                               |              | VRAI               |                   |          |
| 13 |                 | alaur Ingia  | (47)        | -                                 | 1000         | C ALL CALLS        |                   |          |
| 14 |                 | aleur_logiqu | les         |                                   | 1444         | nobidat            |                   |          |
| 15 | 12222000000     |              |             |                                   |              | VRAI               |                   |          |
| 16 | Verifie si tous | s les argume | nts sont VR | Al et renvoie VRAI si to          | ous les argu | ments sont VRAI.   |                   |          |
| 17 |                 | Val          | ur te elevi | de locations facetarios fore      | teur teeleu  |                    | + do 1 + 100 co   | nditions |
| 18 |                 | Val          | ur_iogique  | à tester et qui peu               | vent être so | it VRAI, soit FAU) | et représenter    | aussi    |
| 19 | -               |              |             | bien des valeurs lo               | giques que   | des matrices ou    | des références.   |          |
| 20 |                 |              |             |                                   |              |                    |                   |          |
| 21 | Resultat = C    | Jui          |             |                                   |              | 129                |                   |          |
| 22 | Aide sur cette  | fonction     |             |                                   |              |                    | DK Ar             | nuler    |
| 23 |                 |              |             |                                   | - /          | 2                  | The second second |          |

La formule =SI(ET(B2="A";C2="C");"Oui";"Non") renvoie donc "Oui" car tous les tests sont VRAI:

| D | 2 *         | $: \times$ | ~ fs    | =SI(ET(B2="A";C2="C");"Oul";"Non") |           |   |  |  |  |
|---|-------------|------------|---------|------------------------------------|-----------|---|--|--|--|
| 4 | A           | В          | c       | D                                  | E         | F |  |  |  |
| 1 | Utilisateur | Cours 1    | Cours 2 | Inscription aux cours A et C?      |           |   |  |  |  |
| 2 | Julien      | A          | С       | Oui                                | 0         |   |  |  |  |
| 3 | Justine     | В          | С       |                                    |           |   |  |  |  |
| 4 | Julius      | A          | С       |                                    |           |   |  |  |  |
| 5 | Julia       | B          | D       |                                    |           |   |  |  |  |
| 6 | Justin      | A          | С       |                                    |           |   |  |  |  |
| 7 | Jules       | A          | D       | -                                  |           |   |  |  |  |
| 8 |             |            |         | OF                                 | ccel-Prat |   |  |  |  |

Etirez ensuite la formule l'appliquer aux autres cellules :

| D  | 2 *         | : X     | V fs    | =SI(ET(B2="                       | A";C2="C");"( | Dui";"Non") |
|----|-------------|---------|---------|-----------------------------------|---------------|-------------|
| 14 | A           | В       | с       | D                                 | E             | F           |
| 1  | Utilisateur | Cours 1 | Cours 2 | Inscription aux<br>cours A et C ? |               |             |
| 2  | Julien      | A       | С       | Oui                               |               |             |
| 3  | Justine     | B       | С       | Non                               |               |             |
| 4  | Julius      | A       | С       | Oui                               |               |             |
| 5  | Julia       | В       | D       | Non                               |               |             |
| 6  | Justin      | A       | С       | Oui                               |               |             |
| 7  | Jules       | A       | D       | Non                               |               |             |
| 8  |             |         |         | U.                                | el-Pra        | sque.com    |

Franck CELLIER, Formateur en informatique - Tout droit réservé - 2019

2 rue Gabriel FAURÉ - 59150 WATTRELOS - fcellier34@gmail.com - 🖀 06 41 12 70 19 - www.linkedin.com/in/formateur-franck-cellier

### LA FONCTION « OU »

La fonction Excel OU vérifie si au moins un des tests est VRAI, elle renvoie FAUX uniquement si tous les tests sont FAUX.

Cette fonction est généralement utilisée en combinaison avec d'autres fonctions (comme dans l'exemple suivant avec la <u>fonction SI</u>).

Utilisation :

=OU(test\_1; test\_2; etc)

## Exemple d'utilisation :

L'objectif ici est de vérifier si l'utilisateur est inscrit au cours 4 en testant SI la valeur de la cellule de la colonne B OU de la colonne C est égale à 4 :

|   | A           | В       | С       | D                       |  |
|---|-------------|---------|---------|-------------------------|--|
| 1 | Utilisateur | Cours A | Cours B | Inscription au cours 4? |  |
| 2 | Julien      | 4       | 7       |                         |  |
| 3 | Justine     | 1       | 6       |                         |  |
| 4 | Julius      | 2       | 3       |                         |  |
| 5 | Julia       | 4       | 9       |                         |  |
| 6 | Justin      | 6       | 7       |                         |  |
| 7 | Jules       | 1       | 4       |                         |  |
| 8 |             |         | C       | Excel-Pratique.com      |  |
|   |             |         |         |                         |  |

Commencez par sélectionner la fonction SI et entrez les "Valeur\_si\_vrai" et "Valeur\_si\_faux" :

| D  | 2 *              | : ×          | ✓ f.        | =SI(;"Inscrit";                            | "-")         |      |                  |               |            |
|----|------------------|--------------|-------------|--------------------------------------------|--------------|------|------------------|---------------|------------|
|    | A                | В            | С           | D                                          | Е            |      | F                | G             | н          |
| 1  | Utilisateur      | Cours A      | Cours B     | Inscription au cours 4 ?                   |              |      |                  |               |            |
| 2  | Julien           | 4            | 7           | 'Inscrit";"-")                             |              |      |                  |               |            |
| 3  | Justine          | 1            | 6           |                                            |              |      |                  |               |            |
| 4  | Julius           | 2            | 3           |                                            |              |      |                  |               |            |
| 5  | Julia            | 4            | 9           |                                            |              |      |                  |               |            |
| 6  | Justin           | 6            | 7           |                                            |              |      |                  |               |            |
| 7  | Jules            | 1            | 4           |                                            |              |      |                  |               |            |
| 8  |                  | 1            |             | 1                                          | 5 2 3        | 35   |                  |               | 2          |
| 9  |                  |              |             | Arguments de                               | la fonct     | ior  | n                |               |            |
| 10 | SI               |              |             |                                            |              |      |                  |               |            |
| 11 |                  | Test logia   | ue          |                                            |              | =    | logique          |               |            |
| 12 |                  | Valour ci v  | ingi Tanan  |                                            | 1955         |      | "Incerit"        |               |            |
| 13 |                  | valeur_sr_v  |             | it.                                        | Final        | 10   | instru           |               |            |
| 14 |                  | Valeur_si_fa | HUX         |                                            | Essi         | 7    | 97<br>1          |               |            |
| 15 |                  |              |             |                                            |              | =    | **               |               |            |
| 16 | Vérifie si la co | ondition est | respectée e | t renvoie une valeur si<br>ultat est FALIX | i le résulta | nt d | une condition    | que vous avez | spécifiée  |
| 17 | chi nos, ci u    |              |             |                                            |              |      |                  |               |            |
| 18 |                  |              | lest_logiq  | ue est toute valeur ou                     | u expressi   | on   | dont le resultat | peut etre VRA | I OU FAUX. |
| 19 |                  |              |             |                                            |              |      |                  |               |            |
| 20 |                  |              |             |                                            |              |      |                  |               |            |
| 21 | Résultat = -     |              |             |                                            |              |      |                  |               |            |
| 22 | Aide sur cette   | fonction     |             |                                            |              |      |                  | ок            | Annuler    |
| 23 |                  |              |             | 11                                         |              | 1    | Even             | Dentri        |            |
| 24 |                  |              |             |                                            |              | 1    | PLACE            | rriati        | decrean    |

Cliquez maintenant dans "Test logique" et sélectionnez la fonction OU dans la liste déroulante :

| SI        | •                | : ×            | ✓ f.                       | =SI(;"Inscrit";                             | "-")         |            |             |                   |            |  |  |
|-----------|------------------|----------------|----------------------------|---------------------------------------------|--------------|------------|-------------|-------------------|------------|--|--|
| SI        |                  | В              | С                          | D                                           | E            | 1          | F           | G                 | н          |  |  |
| NO        | ME               | Cours A        | Cours B                    | Inscription au cours 4 ?                    |              |            |             |                   |            |  |  |
| STX       | T                | 4              | 7                          | 'Inscrit";"-")                              |              |            |             |                   |            |  |  |
| CO        | NCATENER         | 1              | 6                          |                                             |              |            |             |                   |            |  |  |
| NB.       | VIDE             | 2              | 3                          |                                             |              |            |             |                   |            |  |  |
| NB        | [                | 4              | 9                          |                                             |              |            |             |                   |            |  |  |
| PRE       | VISION           | 6              | 7                          |                                             |              |            |             |                   |            |  |  |
| RAI       | NG               | 1              | 4                          |                                             |              |            |             |                   |            |  |  |
| Aut<br>10 | res foncti<br>Sl | Test logia     |                            | Arguments de                                | la fonct     | ion        | 1110        |                   | f          |  |  |
| 12        |                  | resciogiq      |                            | "Inscrit"                                   |              |            | the         |                   |            |  |  |
| 13        |                  | valeur_si_vi   | al Inscr                   |                                             |              |            | = "Inscrit" |                   |            |  |  |
| 14        |                  | Valeur_si_fa   | ux 🔤                       |                                             |              |            |             |                   |            |  |  |
| 15        |                  |                |                            |                                             |              | = 11       |             |                   |            |  |  |
| 16        | Vérifie si la c  | ondition est r | espectée e<br>ur si le rés | t renvoie une valeur si<br>ultat est FALIX. | i le résulta | it d'une c | ondition    | que vous avez     | spécifiée  |  |  |
| 17        |                  |                | Fact la sia                | un est texte unlave es                      |              |            |             | maret Stee 1/DA   | Law FALLY  |  |  |
| 18        |                  |                | rest_logiq                 |                                             | u expressi   | on dont i  | e resultat  | peut etre VKA     | I OU FAUX. |  |  |
| 19        |                  |                |                            |                                             |              |            |             |                   |            |  |  |
| 20        | Décultat         |                |                            |                                             |              |            |             |                   |            |  |  |
| 21        | Resultat = -     |                |                            |                                             |              |            |             |                   |            |  |  |
| 22        | Aide sur cett    | e fonction     |                            |                                             |              |            |             | ок и              | Annuler    |  |  |
| 23        |                  |                |                            |                                             |              | 0          | Exce        | -Pratie           | ue.com     |  |  |
| 24        |                  |                |                            |                                             |              | Y.         |             | 2. 1 (See Sect. 1 |            |  |  |

Entrez pour terminer les tests à effectuer :

| D2 | •                        | : X          | ✓ fx        | =SI(OU(B2=4;C                               | 2=4);"Ins    | crit";"- | ")          |                 |            |  |  |
|----|--------------------------|--------------|-------------|---------------------------------------------|--------------|----------|-------------|-----------------|------------|--|--|
| 1  | A                        | В            | С           | D                                           | Е            |          | F           | G               | н          |  |  |
| 1  | Utilisateur              | Cours A      | Cours B     | Inscription au cours 4 ?                    |              |          |             |                 |            |  |  |
| 2  | Julien                   | 4            | 7           | (B2=4;C2=4);"In:                            |              |          |             |                 |            |  |  |
| 3  | Justine                  | 1            | 6           |                                             |              |          |             |                 |            |  |  |
| 4  | Julius                   | 2            | 3           |                                             |              |          |             |                 |            |  |  |
| 5  | Julia                    | 4            | 9           |                                             |              |          |             |                 |            |  |  |
| 6  | Justin                   | 6            | 7           |                                             |              |          |             |                 |            |  |  |
| 7  | Jules                    | 1            | 4           |                                             |              |          |             |                 |            |  |  |
| 8  |                          |              |             |                                             | 8 B - 8      | -        |             |                 | 2          |  |  |
| 9  | 11-                      |              |             | Arguments de l                              | a fonctio    | on       |             |                 |            |  |  |
| 10 | OU                       |              |             |                                             |              |          |             |                 |            |  |  |
| 11 | v                        | aleur logigu | e1 B2=4     |                                             | -            | VRAI     |             |                 |            |  |  |
| 12 |                          | aleur logigi | 102 (2-4    |                                             |              | - FALLY  |             |                 |            |  |  |
| 13 |                          | aicui_iogiqu | CZ=4        |                                             | 1928         | - 1404   |             |                 |            |  |  |
| 14 | v                        | aleur_logiqu | les         |                                             | E.M          | = logiq  | ue          |                 |            |  |  |
| 15 |                          |              |             |                                             |              | VRAI     |             |                 |            |  |  |
| 16 | Vérifie si un a<br>FALIX | irgument est | VRAI et rer | nvoie VRAI ou FAUX. Re                      | envoie FAU   | X uniqu  | ement si t  | tous les argui  | nents sont |  |  |
| 7  | - Thomas                 | 34-1-        |             |                                             |              |          |             |                 |            |  |  |
| 18 |                          | Vale         | ur_logique  | 2: valeur_logiquel;va<br>que vous voulez te | ster, et qui | peuven   | t être soit | t VRAI, soit FA | UX.        |  |  |
| 19 |                          |              |             |                                             |              |          |             |                 |            |  |  |
| 20 |                          |              |             |                                             |              |          |             |                 |            |  |  |
| 21 | Resultat = Inscrit       |              |             |                                             |              |          |             |                 |            |  |  |
| 22 | Aide sur cette           | fonction     |             |                                             |              |          | (           | ОК              | Annuler    |  |  |
| 23 | 1                        |              |             | N                                           |              | 0        | 2000        | Drahi           | 1110 000   |  |  |
| 24 |                          |              |             |                                             |              | Y        | Acce        | LIGU            | quercon    |  |  |

La formule =SI (OU (B2=4; C2=4); "Inscrit"; "-") renvoie donc "Inscrit" car au moins un des tests est VRAI :

| D  | 2 -         | $: \times \checkmark f_x$ |         | =SI(OU(B2=4;C2=4);"Inscrit";"-") |            |         |  |  |  |
|----|-------------|---------------------------|---------|----------------------------------|------------|---------|--|--|--|
| 14 | A           | В                         | С       | D                                | E          | F       |  |  |  |
| 1  | Utilisateur | Cours A                   | Cours B | Inscription au cours 4 ?         |            |         |  |  |  |
| 2  | Julien      | 4                         | 7       | Inscrit                          |            |         |  |  |  |
| 3  | Justine     | 1                         | 6       |                                  |            |         |  |  |  |
| 4  | Julius      | 2                         | 3       |                                  |            |         |  |  |  |
| 5  | Julia       | 4                         | 9       |                                  |            |         |  |  |  |
| 6  | Justin      | 6                         | 7       |                                  |            |         |  |  |  |
| 7  | Jules       | 1                         | 4       |                                  |            |         |  |  |  |
| 8  |             |                           |         | (C)                              | xcel-Prati | que.com |  |  |  |

Étirez ensuite la formule l'appliquer aux autres cellules :

2 rue Gabriel FAURÉ - 59150 WATTRELOS - fcellier34@gmail.com - 🖀 06 41 12 70 19 - www.linkedin.com/in/formateur-franck-cellier